### Payroll End of Year 2016

#### Important to Note:

It is strongly recommended that <u>PREPARATION for Payroll End of Year</u> section (instructions as per below - pages 1) are performed as soon as possible. This is to ensure that if any discrepancies are found, they can be corrected prior to end of year. Please read the <u>ENTIRE</u> document <u>BEFORE</u> proceeding and note that there has been a change to the 1431 Company Summary report.

### PREPARATION for Payroll End of Year

#### Overview

This document outlines the step-by-step process required to prepare for Payroll End Of Year. Please be aware that the reconciliation of payroll documentation is the dealership's responsibility. If any discrepancies exist between the payroll reports please analyse the variances thoroughly using the following notes **before** contacting the helpdesk.

#### Why

Payroll Year End must be finalized prior to commencing the first Pay Cycle for the new financial year

**Before** running & reconciling the following payroll reports, please check executable 1108 pay details, option 3 - pay cycles. The cycle status for ALL of your Automatic Pays - e.g. W - Weekly, F - Fortnightly & M - Monthly pay cycles, **must** display as UPDATED and the cycle status for your MANUAL pay cycle must be either blank or UPDATED.

### THE SUMMARY OF CHANGES TO 1431 REPORT:

The 1431 report is a critical report when processing end of year figures for tax and auditing purposes and also for dealership financials. When this report is incorrect, a lot of time and effort is spent on investigating and resolving the imbalance with the PAYG summary (1285).

This 1431 Company Summary report is the SAME format as before, with additional features in the screen display and with the ability to report on one company or one employee if required.

The ability to scroll backwards and forward through the pages of the screen display or directly view a selected page

The GRAND TOTALS page containing totals of ALL employees and ALL companies will always be generated at the end of the report, regardless of the selection criteria.

For more information on the 1431 report, follow this link.

http://www.pentanasolutions.com/blog/view/tips-and-tricks-eranet-enhancement-to-the-company-payroll-report-1431

### Payroll End of Year - 2016

#### Overview

This document outlines the step-by-step processes required for Payroll year-end.

Important Note: Please read the <u>ENTIRE</u> document <u>BEFORE</u> proceeding.

#### Why

To ensure Payroll End of Year process run smoothly.

#### **Executables**

- 1108 Pay Details
  1114 Tax Rates
  1154 Payroll Codes
  1233 Employee YTD Enquiry
  1282 Employee Voluntary Superannuation
  1284 Employee Fringe Benefits
- 1305 PAYG Payment Summaries
- 1457 Payroll Parameters
- 1458 End of Year Processing
- 1465 Calendar Maintenance
- 1480 Reset Pay Packets
- 1492 Backup Payroll Data Files

#### **The Process**

1. Ensure that ALL Pay Cycles have been updated. Verify this by going into 1108 - Pay Details.

Select Option 3 - Pay Cycles from the vertical toolbar. The following screen will be displayed:

| Cycle Code Enter the pay cycle code or use the lookup of valid codes to select from. |
|--------------------------------------------------------------------------------------|
|--------------------------------------------------------------------------------------|

Check that the Cycle Status field displays as **UPDATED**. Where the Cycle Status is blank, no action is required to force these cycles to update as this indicates that the pay cycle is not being used. For a MANUAL pay cycle code, the cycle status may be blank - this is OK.

2. Access executable 1178 - Employee Master Maintenance and check that field 12 - Branch No is Greater Than 0 and not Blank for EACH employee. Please make sure that it is not 0 or blank as it will result in rejections from the ATO

# Payroll End of Year

when PAYG Payment Summaries are submitted:

| 2 JUN 2016        | Employee Master Mai       | ntenance                    | 1178  |
|-------------------|---------------------------|-----------------------------|-------|
|                   | Employee Number/? : 100   |                             |       |
| 1) Given Names    | Melissa                   |                             |       |
| 2) Surname        | Smith                     |                             |       |
| 3) Address        | 647 Blackburn Road        |                             |       |
| 4) Suburb         | Mount Waverley            |                             |       |
| 5) State          | VIC                       |                             |       |
| 6) Post Code      | 3149                      |                             |       |
| 7) Home Telephone | 0400005555                |                             |       |
| 8) Birth Date     | 14/01/80                  |                             |       |
| 9) Sex            | F FEMALE                  |                             |       |
| 10) Mar. Status   | M MARRIED                 |                             |       |
| 11) Company No/?  | 1 pentana solut           | 12) Branch No 001           |       |
| 13) Location/?    | 1 TEST                    | 14) ABN Branch 321 321D548F | 46324 |
| 15) Position      | 1                         |                             |       |
| 16) Employee Type | F FULL-TIME               |                             |       |
| 17) Start Date    | 19/09/00                  |                             |       |
| 18) Term Date     |                           |                             |       |
| MODS ENTER LINE   | REF(NN), "G"ENERAL, "P"AY | OR "YTD" DETAILS :\\\\\\    |       |

#### 3. The next step is to run 1492 - Backup Payroll Data Files <u>PRIOR</u> to commencing any other procedures.

It is recommended that the tape is clearly labelled PAYROLL EOY BACK-UP <u>PRIOR</u> TO PAYMENT SUMMARIES (PAYGs) including the date created on the label and store this away until next financial year end.

<u>IMPORTANT Note</u>: Please ensure that any Payroll backups performed (1492) while completing end of year procedures are completely **SEPARATE (& labelled accordingly)** to the normal pay cycle backup tapes used.

4. It is recommended that the following payroll reports are run <u>BEFORE</u> the Payroll End of Year is finalised. Below are the reports that are recommended to be run. These are not mandatory but are useful for reconciliation purposes as well as for future reference.

On access to 1440 - Employee Master Listing the following screen will be displayed:

| 2 JUN 2016   | Employee Master Listing                                                                                      | 1440 |
|--------------|----------------------------------------------------------------------------------------------------|------|
| 1)           | ) Output to Terminal or Printer .                                                                            |      |
| 2)           | ) Sort Flag<br>Ø = Sort by Employee No<br>1 = Sort by Employee Surname<br>2 = Sort by Company/Location       |      |
| 3)           | ) Report Detail Options<br>A = Personnel Information<br>B = Payroll Information<br>C = Financial Information |      |
| 4)           | ) Selection Criteria<br>0 = Employee No<br>1 = Employee Surname<br>2 = Company/Location                      |      |
| 5)           | ) Include Terminated Employees                                                                               |      |
| 1) Output to | o Terminal or Printer - Enter "T" or "P"                                                                     |      |

| Output to Terminal or Printer | Enter the required output for the report. Enter T to display on                                                                                                    |
|-------------------------------|----------------------------------------------------------------------------------------------------|
|                               |                                                                                                    |
|                               | the screen or P to send to the printer.                                                                                                    |
| Sort Flag                     | Enter the sort sequence for the report. Select 0 to sort by Employee Number, 1 to sort by Employee Surname and 2 to sort by Company/Location.                                                                                                    |
| Report Detail Options         | <ul> <li>Select the information to display on the report. Enter A to display personnel information from 1178 - Employee Master Maintenance.</li> <li>Enter B to display payroll information from 1212 -</li> <li>Employee Payroll. Enter C to display information from 1233 -</li> <li>Employee YTD Enquiry. Enter A, B, C at the prompt to display all of the information.</li> <li>Note: If selecting All, the commas need to be entered in between the letters.</li> </ul> |
| Selection Criteria            | Enter the selection criteria for the report which will determine how<br>the report will be run. Enter 0 to run it by a range of employee<br>numbers. Enter 1 to run it by a range of employee surnames. Enter 2<br>to run it by a range of company/locations. Use ? to display a lookup of<br>valid employee numbers or company/locations. Surnames will need<br>to be entered manually by the user as there is no lookup.                                                    |
| Include Terminated Employees  | Enter Y to include terminated employees or enter N to exclude them from the report.                                                                                                    |

Note: It is recommended to run 1440 - Employee Master Listing and select Line 3 - Report Detail Options. Choose option A for information on 1178 - Employee Master Maintenance. Ensure that the start date of the employee is not LATER than the termination date of the employee. If this is the case there will be a rejection error from the

ATO. If this report shows employees with a start date that is LATER than the termination date, access 1178 - Employee Master Maintenance to correct before generating the PAYG Payment Summaries.

Important Note: If the system produces a message that an employee is not on the employee. Personnel file, please ignore this message or simply enter & save away some employee data into 1178, G - General screen for the employee, as this is how the file gets created.

On entry to 1429 - Employee Entitlements Summary Report the following screen will be displayed:

Important Note: This report cannot be back dated; it must be run BEFORE 1<sup>st</sup> July.

|                  | inis keport will summarize employ  | ees entitlements. |  |
|------------------|------------------------------------|-------------------|--|
| 1) Out           | tput to "T"erminal or "P"rinter    | B                 |  |
| 2) Lis           | st employees by employee code      |                   |  |
| To               | Employee Code/?<br>Employee Code/? |                   |  |
| 3) Lis           | st Employees by Surname            |                   |  |
| To               | Employee Surname                   |                   |  |
| 4) En            | titlement Date                     |                   |  |
|                  |                                    |                   |  |
|                  |                                    |                   |  |
| 1) Output to "T' | 'erminal or "P"rinter – Enter "T   | " or "P"          |  |

| Output to Terminal or Printer | Enter T to display on the screen or enter P to send it to the |
|-------------------------------|---------------------------------------------------------------|
|                               |                                                               |

|                                 | printer.                                                                                                    |
|---------------------------------|----------------------------------------------------------------------------------------------------|
| List employees by employee code | Enter the range of employees to run this report for. Use ? to display a lookup of valid employee numbers. Alternatively this field can be bypassed by entering past.                                      |
| List Employees by Surname       | If the user does not require the report to be run by a range of<br>employee numbers enter the surnames to use for the report. The<br>user will need to enter the surnames manually as there is no lookup. |
| Entitlement Date                | Enter the entitlement date for this report.<br><u>Important Note</u> : This report cannot be backdated so it is<br>recommended that the report be run BEFORE 1 <sup>st</sup> of July.                     |

On entry to 1431 - Company Payroll Summary Report the following screen will be displayed:

| l 2016 P44         | Company Payroll | Summary Report | STORE421 1431 |
|--------------------|-----------------|----------------|---------------|
|                    |                 |                |               |
| 1. Company Code    | :               |                |               |
| 2. Period          | :               |                |               |
| 3. Employee Number | • :             |                |               |
| 4. Output Option   | :               |                |               |
|                    |                 |                |               |
|                    |                 |                |               |
|                    |                 |                |               |
|                    |                 |                |               |
|                    |                 |                |               |

| Output to Terminal or Printer | Enter T to display the report on screen or enter P to send it to the printer.                                                                                                    |
|-------------------------------|----------------------------------------------------------------------------------------------------|
| Period Number                 | Enter the period number for this report. The periods are determined by what is setup for the year in 1465 - Calendar Maintenance. For the final period (June), it is normally 12. (E –enter will display the current period) |

On entry to 1434 - General Ledger Summary Report the following screen will be displayed:

| 2 JUN 201 | 6 General Ledger Summary Report                            | 1434 |
|-----------|------------------------------------------------------------|------|
|           | This function will Print the General Ledger Summary Report |      |
|           | 1) Output to "T"erminal or "P"rinter                       |      |
|           | 2) Period Number                                           |      |
|           | 3) Display Pay Cycle Details (Y/N)                         |      |
|           |                                                            |      |
|           |                                                            |      |
|           |                                                            |      |
|           |                                                            |      |
| l) Output | to "T"erminal or "P"rinter                                 |      |
|           |                                                            |      |

| Output to Terminal or Printer   | Enter T to display the report on screen or enter P to send it to the printer.                                                                                                    |
|---------------------------------|----------------------------------------------------------------------------------------------------|
| Period Number                   | Enter the period number for this report. The periods are determined<br>by what is setup for the year in 1465 - Calendar Maintenance. For the<br>final period (June), it is normally 12. |
| Display Pay Cycle Details (Y/N) | Enter Y to display the pay cycles in the report or enter N to not display them.                                                                                                    |

On entry to 1435 - Employee Termination Report the following screen will be displayed:

2 JUN 2016

This function will produce the Employee Termination report

1) Output to "T"erminal or "P"rinter

#### 1) Output to "T"erminal or "P"rinter

|                               | Enter the output option for this report. Enter T to display on screen    |
|-------------------------------|--------------------------------------------------------------------------|
| Output to Terminal or Printer | or enter P to send it to the printer. This report will display employees |
|                               | who have been terminated and their termination payments, lump            |
|                               | sum and ETP.                                                             |

It is recommended that you send this report to a HOLD FILE.

So, <u>BEFORE</u> you go into the 1435 screen to print the report, you will need to go into 1498 - Open Payroll Printer. Enter Y - Yes to the Hold question in 1498. Please note down the hold entry number that gets created when you run your 1435 report, so that you can select & re-print this report in 6320 or by typing HOLD at the menu at a later date if needed

NOTE: If you print the report to HOLD file and once it is completed, make sure that you go back into the 1498 screen again and change the hold question back to N - No.

## Payroll End of Year

On entry to 1436 - Employee Contributions Report the following screen will be displayed:

| JUN 2016 | Employer Contributions Report                     | 1436  |
|----------|---------------------------------------------------|-------|
| This fu  | nctions will Print the Employer Contributions Rep | port. |
| 1) Outp  | ut to "T"erminal or "P"rinter                     |       |
| 2) Sele  | ct Extras Code or <return> for all</return>       |       |
| 3) Peri  | od #                                              |       |
|          |                                                   |       |
|          |                                                   |       |
|          |                                                   |       |
|          |                                                   |       |
|          |                                                   |       |

1) Output to "T"erminal or "P"rinter

| Output to Terminal or Printer                   | Enter the output option for this report. Enter P to send it to the Printer, please do not use T – Terminal for this report                                                                                                    |
|-------------------------------------------------|----------------------------------------------------------------------------------------------------|
| Select Extras Code or <return> for all</return> | Enter the pay extra codes to display on the report. Use<br>? to display a lookup of valid pay extra codes. Only Pay<br>Extras setup in 1154 - Payroll Codes - Option 5 with the<br>Accumulate Contributions question set to Yes will be valid. |
| Period #                                        | Enter the period number for this report. The periods are determined by what is setup for the year in 1465 - Calendar Maintenance. For the final period (June), it is normally 12.                                                              |

The report must be printed for all Pay Extras Codes that have been flagged as "Yes" to the Accumulate Contributions - 1154, Option 5 - line 5.

<u>Important Note</u>: When this report is printed a prompt will appear asking whether to clear the current contributions. This MUST be answered YES so that the YTD figures start again for the new financial year. The above question will NOT be prompted if you select "T" for Terminal.

 2 JUN 2016
 PAYG SUMMARY REPORT
 1285

 This function will Print the PAYG Summary Report

 1) Output to "T"erminal or "P"rinter
 1.

 2) Company No
 1) Output to "T"erminal or "P"rinter

On entry to 1285 - PAYG Payment Summary Report the following screen will be displayed:

| Output to Terminal or Printer | Enter the output option for this report. Enter T to display on screen or enter P to send it to the printer.                                          |
|-------------------------------|----------------------------------------------------------------------------------------------------|
| Company No                    | Enter the company number to display on the report. Company numbers are setup in 1105 - Company Details, Option 1. There is no lookup available here. |

The 1285 report displays what will appear on the PAYG Payment Summaries.

The 1285 report will not show ETP (Eligible Termination Payments).

To display ETP, the 1435 - Employee Termination Report would be recommended for use. The year printed on the report is controlled by the current year setup in 1465 - Calendar Maintenance. The report is also hard coded to print 1<sup>st</sup> July and 30<sup>th</sup> June as the date range.

The 1285 report can be printed as many times as required.

We recommended that you print your 1285 reports BEFORE your PAYG summaries in 1305.

The 1285 report must be verified back to 1431 - Company Payroll Summary Report (Grand Totals Page) to ensure the total financial values balance.

<u>NOTE:</u> The FBT will only show on this report if the date of the FBT entered in 1284 -Employee Fringe Benefits is between 1<sup>st</sup> April and 31<sup>st</sup> March. Also, the FBT will only show on this report where the total taxable value entered in 1284 - Employee Fringe Benefits is greater than \$2000.00. The next step is the processing of the PAYG Payment Summaries (Group Certificates) BEFORE processing this, it is recommended that you check that the following has been setup.

5. Ensure that the ABN number has been entered into 1105 - Company Details. Check this by going into 1105 - Company Details, select option 1 - Company Parameters and the following screen will be displayed:

| 2 JUN 2016 P44           | Company Details | STORE421 110 |
|--------------------------|-----------------|--------------|
| Company Code :           |                 |              |
| — 1. Company Parameters  |                 |              |
| Company Name :           |                 |              |
| Address Line1 :          |                 |              |
| Address Line2 :          |                 |              |
| Suburb :                 |                 |              |
| State :                  |                 |              |
| Post Code :              |                 |              |
| Remitter Name :          |                 |              |
| Contact Name :           |                 |              |
| Contact Phone :          |                 |              |
| Contact Fax :            |                 |              |
| Registered Name1 :       |                 |              |
| Registered Name2 :       |                 |              |
| Group Number :           |                 |              |
| ACN Number :             |                 |              |
| ABN Number :             |                 |              |
| Bank Type :              |                 |              |
| Bank Pin :               |                 |              |
|                          | 1 / 2           |              |
| lolp, Entor company codo |                 | [/=Lookup]   |

| Company CodeEnter the company code or use the lookup to display a list of valid company codes to<br>select from. Once a company code has been selected, ensure that field 15 = ABN<br>Number has been setup. The ABN Number is setup in 1105 -<br>Company Details, option 2 ABN Branches as shown in the following example: | ) |
|----------------------------------------------------------------------------------------------------|---|
|----------------------------------------------------------------------------------------------------|---|

| UL JUN 2010 F44   | company Decalls | 310KE421 1103 |
|-------------------|-----------------|---------------|
|                   | ABN Branches    |               |
|                   | ABN :           |               |
|                   | 1. Branches     |               |
|                   |                 |               |
|                   |                 |               |
|                   |                 |               |
|                   |                 |               |
|                   |                 |               |
|                   |                 |               |
|                   |                 |               |
| Help: Enter the A | 3N number       | l/=Lookup]    |

 Ensure that <u>1457 - Payroll Parameters - Option 3 - System Control Parameters</u>, has been set up with an authorised signatory (Payroll Officer's full name at your dealership) and a date. The authorisation date is the current date (end of financial year 30/06/15). Line 9 - Current Year has to be setup with the initial range of the current year. E.g. For a financial year beginning 01/07/2016 and ending 30/06/2017, the current year should be 2016. Ensure the default payroll printer name is setup in line 6 - Printer Assignment.

| 02 JUN 2016 P44                                                     | Payroll Parameters                         | STORE421 1457 |
|---------------------------------------------------------------------|--------------------------------------------|---------------|
| System Control Param                                                | ieters                                     |               |
| 1. Tape Prompt Text                                                 | : Put the tape in the device               |               |
| 2. Tape Select Command                                              | : ASSIGN MT7 TO MTU Ø BLK 512              |               |
| 3. Tape Attach Command                                              | : ASSIGN MT7 TO MTU 0 BLK 512              |               |
| 4. Tape Rewind Command                                              | : T-REW                                    |               |
| 5. Tape Detach Command                                              | : UNASSIGN MT7                             |               |
| 6. Printer Assignment                                               | : N1L2 7. Print Size                       | : COMPRESSED  |
| 8. Dealership Name                                                  | : GURDEEP MOTORS                           |               |
| 9. Current Year                                                     | : 2016                                     |               |
| 10. PAYG Issued This Yr                                             | : No                                       |               |
| 11. Authorised Signature                                            | : Jane Smith 12. Auth Date                 | : 30 JUN 2017 |
| 13. Minimum Tax Amount                                              | : 0.00                                     |               |
| 14. Wages Download Drive                                            | : C Path (Folder) : JEAB R00705            |               |
| 15. Salary Sacrifice E<br>Code Description                          | Extras 16. Member Contril<br>Code Descript | bution Extras |
| Command: <mark>Enter Modify fi</mark><br>Welp: Save the current ent | 1 / 1<br>eld# eXit<br>ries                 |               |

- 7. You need to decide how you will submit the PAYG payment summaries to the ATO.
  - a) Using BLANK PAPER payment summaries
  - The PAYG summaries can be printed on blank paper
  - Test this by using 1305 option 1, to print a payment summary for one employee.

<u>IMPORTANT NOTE:</u> <u>The BLANK PAPER PAYG summaries are only to be provided to EMPLOYEES.</u> The ATO requires that you submit the PAYG summaries electronically (i.e. using Magnetic Media - This is the electronic download of your PAYG payment summaries to a file on your PC and then sending it to the ATO

b) Using MAGNETIC MEDIA or sending payment summaries via disk

Verify with the ATO that they are expecting your payment summaries via disk.

Important Note: Magnetic Media is an OPTIONAL SOFTWARE product.

To verify that you have this option available on your system go into executable 1457, Option 1 - Magnetic Media. If you get an <u>advertisement</u> screen, your payroll system has NOT been set up for Magnetic Media If you would like to make this facility available you will need to contact your Pentana Solutions BRM (Business Relationship Manager) for further information on how to obtain access to this product.

Some of the Benefits of using Magnetic Media (Electronic Downloading of PAYG Summaries-Group

?

Certificates) are: Significantly reducing the cost of handling and mailing documents 22 2 No delivery cost - delivery costs of magnetic media will be met by the ATO Greater security of information Considerable reductions in the volume of manual processing

Where the user is submitting PAYG Payment Summaries by Magnetic Media, ensure that the following has been setup.

On entry to 1457 - Payroll Parameters option 1 - Magnetic Media Parameters the following screen will display:

|                  | Electronic PAY       | G Parameters        |                  |
|------------------|----------------------|---------------------|------------------|
| — Supplier Info  | rmation              | Extra Informat:     | ion              |
| 1. Org Name :    | Pentana Solutions    | 6. Courier Acct#    | : 778899         |
| 2. Org ABN :     | 31005303757          |                     |                  |
|                  |                      | 7. ATO Infoline#    | : (1800) 642 642 |
| 3. Contact Name: | Jane Smith           | ATO Fax#            | : (03 56 45) 456 |
| Phone :          | (03 56 51) 555 5     |                     |                  |
| Fax :            | (03 1 111) 555 5     | 8. Media Type       | : ELECTRONICS    |
| Email :          |                      | Dispatch Method     | d:               |
|                  |                      | 9. ATO Rept Spec#   | : FEMPA011.0     |
| 4. Bus Addr1 :   | LEVEL 1              |                     |                  |
| Bus Addr2 :      | 547 Blackburn Road   | 10. Download path   | : C:\Payroll     |
| Suburb :         | MT WAVERLEY          | (drive/folder)      |                  |
| State :          | VIC Postcode: 3149   | 11. Delivery Addres | SS               |
|                  |                      | Floppy Disks        |                  |
| 5. Postal Addr1: | PO BOX 320           | TAPE CONTROLLER     | 3                |
| Postal Addr2:    | POSTAL ADDRESS ####2 | Tape Processing     | g Services       |
| Suburb :         | MT WAVERLEY          | P.O. BOX 900        | -                |
| State :          | VIC Postcode: 3149   | VIC                 |                  |

Help: Enter the ATO report specification number

| Org Name     | Enter the name of the organisation.                                                                                           |
|--------------|----------------------------------------------------------------------------------------------------|
| Org ABN      | Enter the ABN of the organisation.<br>Note: Ensure it is 11 digits or more or there will be a rejection error from the ATO.   |
| Contact Name | Enter the contact person of organisation for the ATO to communicate with if there are any queries/issues with the submission. |

| Phone         | Enter the phone number of the contact person.                                                           |
|---------------|----------------------------------------------------------------------------------------------------|
| Fax           | Enter the fax number of the contact person.                                                             |
| Email         | Enter the email address of the contact person.                                                          |
| Bus Addr1     | Enter the business address of the organisation.                                                         |
| Bus Addr2     | Enter the second line of business address of the organisation.                                          |
| Suburb        | Enter the suburb of the organisation.                                                                   |
| State         | Enter the state that the organisation is in. Use the lookup to display a list of valid states.          |
| Postcode      | Enter the postcode for the organisation.                                                                |
| Postal Addr1  | Enter the postal address of the organisation.                                                           |
| Postal Addr2  | Enter the second line of the postal address.                                                            |
| Suburb        | Enter the suburb for the postal address.                                                                |
| State         | Enter the state related to the postal address. Use the lookup to display a list of valid states.        |
| Postcode      | Enter the postcode for the postal address.                                                              |
|               | Enter the courier account number used if the disk is being couriered to the ATO.                        |
| Courier Acct# | This is provided by your courier.                                                                       |
| ATO Infoline# | Enter the ATO information line number. This can be obtained from the ATO. The current number is 132866. |
| ATO Fax#      | Enter the ATO fax number. This can be obtained from the ATO. The current fax number is 1800199270.      |

| Media Type       | Enter the media type used. Please leave this field as FLOPPY DISK                                                                                                    |
|------------------|----------------------------------------------------------------------------------------------------|
| Dispatch Method  | Enter the dispatch method used to send the disk. For example enter the word POST.                                                                                                    |
|                  | Enter the ATO Report Specification Number. This is provided by                                                                                                    |
| ATO Rept Spec#   | Pentana Solutions. Currently this is FEMPA011.0 (The old one was                                                                                                    |
|                  | FEMPA007.4). This field must be contain the current ATO Receipt Specified file                                                                                                    |
|                  | name (as above & as per screenshot on the previous page) which is verified by                                                                                                    |
|                  | ECI Software                                                                                                    |
| Download path    | Please type C:\                                                                                                    |
| Delivery Address | Enter the delivery address of where the disk is to be sent. These details can be<br>obtained by the ATO. The details need to be entered according to the ATO Group<br>Certificate Information Magnetic Media Specifications. The address currently is:<br>MAGNETIC INFORMATION PROCESSING SERVICES<br>AUSTRALIAN TAXATION OFFICE<br>P O BOX 923<br>ALBURY NSW 2640 |

Ensure the following information is entered:

- Courier Account Number e.g. Air Freight Number.
- ATO delivery details are entered according to the ATO Group Certificate Information Magnetic Media Specifications.
- The details of the dealership producing the PAYG Payment Summaries.
- These parameters as entered will display within 1305 PAYG Payment Summaries when using Magnetic Media.

8. Ensure that any applicable Fringe Benefits (FBT) have been entered in 1284 - Employee Fringe Benefits. Enter 1284 - Employee Fringe Benefits and the following screen will be displayed:

| 2 JUN 2016                                                                                  | Employee Fring | ge Benefits          |              |                     | 1284         |
|---------------------------------------------------------------------------------------------|----------------|----------------------|--------------|---------------------|--------------|
| Employee Number/?<br>1) FBT Code/?<br>2) Date<br>3) Total Taxable Value<br>Grossed Up Value | 8              |                      |              |                     |              |
| 4) Scroll Details :<br>Code Descript                                                        | ion Date       | Tot Taxable<br>Value | YTD<br>Value | Grossed Up<br>Value | YTD<br>Value |

Employee Number/?

| Employee Number | Enter the employee number, or use ? to display a lookup of valid employees to select from.                                                                                                    |
|-----------------|----------------------------------------------------------------------------------------------------|
| FBT Code        | Enter an FBT code as setup in 1154 - Payroll Codes, option 4 Fringe Benefit Codes. Use ? to display a lookup of valid FBT codes.                                                                                                    |
| Date            | Enter a date for the Fringe Benefit.<br>Note: Make sure the date entered is between 1 <sup>st</sup> April & the 31 <sup>st</sup> March. E.g. For<br>the year ending June 2015, the range would be 1 <sup>st</sup> April 2014 to the 31 <sup>st</sup> March<br>2015. |

# ERA2

| Enter the total taxable v<br>Total Taxable Value Note: | alue of Fringe Benefits applicable for the employee.<br>The FBT will show on the PAYG Payment Summaries when |
|--------------------------------------------------------|----------------------------------------------------------------------------------------------------|
|                                                        | the total taxable value is greater than \$2000.00.                                                           |
|                                                        |                                                                                                    |
|                                                        |                                                                                                    |

### Page

© 2015 Pentana Solutions Pty Ltd

|                  | The system will calculate the grossed up value of the FBT. Note: As per the ATO requirements, the lower grossed up rate is used for the employee's reportable FBT. The higher rate is only applicable for the employer's reportable FBT. |
|------------------|----------------------------------------------------------------------------------------------------|
| Grossed Up Value | FBT rates can be changed via executable 1114 - Tax Parameters.                                                                                                    |
| Scroll Details   | This displays the above in a one line summary.                                                                                                    |

## 9. Ensure that VOLUNTARY Superannuation is entered for an employee if applicable in executable 1282 - this is a YTD figure

| 1 | . Employee Number        | : I |  |
|---|--------------------------|-----|--|
|   | Superannuation Fund      | :   |  |
| 2 | . Voluntary Super Amount | :   |  |
|   |                          |     |  |
|   |                          |     |  |
|   |                          |     |  |
|   |                          |     |  |
|   |                          |     |  |

| Employee Number and    | Enter the employee number and the superannuation fund name of an employee        |
|------------------------|----------------------------------------------------------------------------------|
| Superannuation Fund    | who is applicable for Voluntary super amount.                                    |
| Voluntary Super Amount | Enter the Voluntary Super amount and it will then appear separately in your PAYG |
|                        | SUMMARY report.                                                                  |

Once ALL of the above has been checked, the PAYG Payment Summaries can be printed & or downloaded to your PC

Important Note: Electronic Commerce Interface (ECI) is also available for use. However, to receive further information regarding acquiring and using this ECI software, you must contact the ATO on 13 28 66 or by visiting the ATO website - <u>www.ato.gov.au</u>.

#### This ECI software is not provided by Pentana Solutions Pty Ltd.

Select 1305 - PAYG Payment Summaries. A vertical toolbar will display, allowing selection of printing the summaries on blank stationary or downloading them onto magnetic media as shown in the following example:

| 02 JUN 2016 P44 | PAYG Payment Summaries                    | STORE421 | 130 |
|-----------------|-------------------------------------------|----------|-----|
|                 |                                           |          |     |
|                 | Options                                   |          |     |
|                 | 1 Print PAYG/ETP Summary                  |          |     |
|                 | 2 Print PAYG Excess Allowances/Deductions |          |     |
|                 | 3 Print PAYG A4 Blank Summary Notes       |          |     |
|                 | 4 Exit                                    |          |     |
|                 |                                           |          |     |
|                 |                                           |          |     |
|                 |                                           |          |     |
|                 |                                           |          |     |

#### Help: Print PAYG or ETP summaries

|                        | Select Lin | e 1 to proce | ed iı | n printing | /downloading | the PAYG |
|------------------------|------------|--------------|-------|------------|--------------|----------|
| Print PAYG/ETP Summary | Payment    | Summaries    | or    | Eligible   | Termination  | Payment  |
|                        | Summarie   | es.          |       |            |              |          |

| Print PAYG Excess Allowances Summary | Select Line 2 to print the allowance sheets for employees who have more than 4 allowances this financial year.       |
|--------------------------------------|----------------------------------------------------------------------------------------------------|
| Print PAYG A4 Blank Summary Notes    | Select Line 3 to print the PAYG Payment Summary Notes to attach to PAYG Payment Summaries printed on blank A4 paper. |
| Exit                                 | Select Line 4 to exit out of this screen.                                                                            |

Select executable 1305 - PAYG Payment Summaries option 1 - Print PAYG/ETP Summary to display the following screen:

|                |                                                       |                                                             | Gene                                  | rate I                 | PAYGW Summar | ies                        |     |       |
|----------------|-------------------------------------------------------|-------------------------------------------------------------|---------------------------------------|------------------------|--------------|----------------------------|-----|-------|
| - 1.           | Company                                               | Criteria -                                                  |                                       |                        |              |                            |     |       |
| 1              | Comp# Co<br>7 Co                                      | omp. Name<br>ompany 7 Pt                                    | First E<br>ALL                        | mploye                 | ee           | Last Emplo                 | yee |       |
|                |                                                       |                                                             |                                       |                        |              |                            |     | 1 / 1 |
|                |                                                       |                                                             |                                       |                        |              |                            |     |       |
| 2.             | Current<br>Start Da<br>End Date                       | Year : 20<br>ate : 01<br>e : 30                             | 15<br>JUL 201<br>JUN 201              | 4<br>5                 |              |                            |     |       |
| 2.             | Current<br>Start Da<br>End Date<br>Reprint            | Year : 20<br>ate : 01<br>e : 30<br>some summa               | 115<br>JUL 201<br>JUN 201<br>JUN 201  | 4<br>5<br>t have       | e been issue | d before : Ye              | s   |       |
| 2.<br>3.<br>4. | Current<br>Start Da<br>End Date<br>Reprint<br>Confirm | Year : 20<br>ate : 01<br>e : 30<br>some summa<br>Each Summa | 115<br>JUL 201<br>JUN 201<br>Ties tha | 4<br>5<br>t have<br>No | e been issue | d before : <mark>Ye</mark> | S   |       |

| Company Criteria | Enter the company number to generate the PAYG Payment<br>Summaries/ETP Summaries. Use the lookup to display a list of valid<br>company codes. |
|------------------|----------------------------------------------------------------------------------------------------|
| First Employee   | Enter the first employee to generate the summaries for. Use                                                                                   |

#### Page

∧2015 Pentana Solutions Pty Ltd

|                                                     | the lookup to display a list of valid employee numbers.<br>Enter the last employee number to generate the summaries for. Use                                                                                    |
|-----------------------------------------------------|----------------------------------------------------------------------------------------------------|
| Last Employee                                       | the lookup to display a list of valid employee numbers.                                                                                                    |
| Current Year                                        | Enter the year to generate the payment summaries.<br>Note: Ensure that the year has the correct dates. For 2015, the start<br>date is 1 <sup>st</sup> July 2015 and the end date is 30 <sup>th</sup> June 2016. |
| Reprint some summaries that have been issued before | Enter Yes to reprint summaries that have been issued before or enter No not to print them.                                                                                                    |

| Confirm Each Summary | Enter Yes and the system will prompt for confirmation before printing each summary. Enter No if this confirmation is not required. |
|----------------------|----------------------------------------------------------------------------------------------------|
|                      | Enter the print mode to generate the summaries. Use the lookup to display a list of valid options.                                 |
|                      | Select PA to print PAYG Summaries on blank A4 paper. Select EA to                                                                  |
|                      | print ETP Summaries on blank A4 paper. Select MA to download                                                                       |
| Print Mode           | PAYG/ETPs onto disk as well as printing the summaries on blank A4 paper. Select MM to download payment summaries onto disk.        |

After completing the above fields and selecting the Enter option from the command line the user will be prompted to do a test print for any of the print mode options. If there are more than 4 allowances or more than 1 deduction attached to an employee, then the system will print VARIOUS in the allowances box or VARIOUS in the Union Fees box as well as the total for all allowances or deductions.

Note: Allowances and deductions will only print on the PAYG Summary if the Pay Extras setup in 1154 - Payroll Codes, option 5 - Pay Extra Codes has a code in field 2. PAYG Summary Box. A code of 0, means that the pay extra will not print on the PAYG Summary. A code of 1 will indicate it will print in the Allowances section (box 1) of the PAYG Summary. A code of 2 will indicate it will print in the Union fees, etc. section (box 2) of the PAYG Summary. An example shown in the following screens:

| 02 JUN 2016 P44                                                                                               | Payroll Codes                                                                                                    | STORE421 1154                              |
|----------------------------------------------------------------------------------------------------|----------------------------------------------------------------------------------------------------|--------------------------------------------|
| Pay Extras Code<br>1. Description<br>Tax Code<br>2. PAYG Summary Box<br>3. Debit GL Code<br>4. Credit GL Code | : FBT<br>: FBT<br>: DA<br>: 2 Description : FBT<br>: 51 PAYROLL<br>: 203 TEST                                                              |                                            |
| 5. Accumulate Contributions<br>6. Add to Base Salary<br>7. Accumulate for LSL<br>8. Apply over tax period     | : Yes 9. Add to Base for ETP<br>: No 10. Union/Professional Assoc<br>: No 11. Salary Sacrifice for Su<br>: No 12. Super Member Contributio | : No<br>c Fees : No<br>per : No<br>pn : No |
| 13. HistoryPeriod NoStart Date101/07/14201/08/14301/09/14401/10/14                                            | End Date Amount Year<br>31/07/14 0.00<br>31/08/14<br>30/09/14<br>31/10/14                                                                  | To Date                                    |
| Command: <mark>Enter Modify Delete</mark> f<br>Help: Save the current entries                                 | ield# eXit                                                                                                    |                                            |

In executable 1305 - PAYG Payment Summaries if the user has selected the Magnetic Media option an additional option will be available on the command line as shown in the following screen:

| . Company Criteria<br>Comp# Comp. Name First Employee Last Emp<br>1 PENTANA SOLU ALL                                                   | loyee |
|----------------------------------------------------------------------------------------------------|-------|
| Comp# Comp. Name First Employee Last Emp<br>1 PENTANA SOLU ALL                                                                         | loyee |
|                                                                                                    |       |
|                                                                                                    | 1 / 1 |
| . Current Year : 2016<br>Start Date : 01 JUL 2015<br>End Date : 30 JUN 2016<br>. Reprint some summaries that have been issued before : | Yes   |
| . Confirm Each Summary : No                                                                                                    |       |
| . Print Mode : MM Magnetic Media Only                                                                                                  |       |
| and: <mark>Enter Modify field# maGmedia inFo eXit</mark><br>: Save the current entries                                                 |       |

Select the maGmedia option from the command line to display the following screen:

| 1. | Comp#  | Comp. 1<br>PENTAN    | ame<br>SOLU | First Em<br>ALL       | ploye | е            | Last E   | mplo  | yee      |       |
|----|--------|----------------------|-------------|-----------------------|-------|--------------|----------|-------|----------|-------|
|    |        |                      |             |                       |       |              |          |       |          |       |
|    |        |                      |             |                       |       | Magne        | otic Med | ia N  | ntions   | 1 / 1 |
| 2. | Curre  | nt Year              | : 201       | .6                    |       | nagne        |          | 10 0  | perono   |       |
|    | Start  | Date                 | : 01        | JUL 2015              | 1.    | Disk Densitu | 1        |       | High De  | nsity |
|    | End Da | ate                  | : 30        | JUN 2016              | 2.    | Dispatch Met | hod      | 1.1   | Post     |       |
|    |        |                      |             |                       | 3.    | Date Sent To | o ato    | :     | 02 JUN 🗧 | 2016  |
| 3. | Repri  | nt <mark>some</mark> | summar      | <mark>ies</mark> that | 4.    | Print Mag Me | edia For | m :   | Yes      |       |
|    |        |                      |             |                       | _     | Media Identi | ifier    | - ÷ - |          |       |
| 4. | Confi  | rm Each              | Summar      | 'Y :                  | N 5.  | Test Data    |          | - ÷ - | No       |       |
|    |        |                      |             |                       | 6.    | Replacement  |          |       | No       |       |
| 5. | Print  | Mode                 |             | :                     | M _   | Previous ID  |          |       |          |       |
|    |        |                      |             |                       | 7.    | Comments     |          | - ÷ - |          |       |

∧2015 Pentana Solutions Pty Ltd

| Disk Density         | Enter the density of floppy disk. Select H for high density (1.44MB). Select S for standard density (360kb). Most disks are high density. Use the lookup option to display the valid options.                                                                                                    |
|----------------------|----------------------------------------------------------------------------------------------------|
| Dispatch Method      | Enter the method of how the disk is to be sent. Typing the word POST for mailing is the suggested input.                                                                                                    |
| Date Sent To ATO     | Enter the date you are sending the disk to the ATO. This will default to the current date but can be overridden.                                                                                                    |
| Print Mag Media Form | Enter whether the Magnetic Media Form should be printed. Select Y to print the form. Select N not to print. The form is required to be submitted with the disk so it is recommended that Y is inputted.                                                                                                  |
| Media Identifier     | Where you have answered Yes to previous question, a media identifier needs to be entered. Enter a 6 digit identifier for the disk. E.g. The date of 300615 (for 30 <sup>th</sup> June 2015). Please MAKE NOTE of this identifier just in case you need to resubmit and enter into the Previous ID field. |
| Test Data            | Enter N to indicate that this is not test data that is being sent to the ATO.                                                                                                    |
| Replacement          | Enter whether the disk is a replacement for a faulty/flawed submission. Select Y to indicate that it is a replacement. Select N to indicate that it is not.                                                                                                    |
| Previous ID          | If you are resubmitting the PAYG summaries due to a rejection from the ATO, the previous ID needs to be entered here. The previous ID is the media identifier entered in the Media Identifier field when the disk was initially submitted. If this is not required, enter past to leave blank.           |
| Comments             | Enter any comments for the disk.                                                                                                    |

Select the Enter option from the command line once the fields have been completed to return to the main screen.

| Select | the   | inFo                      | optic            | on from              | the             | command       | line            | to               | display        | / the          | following   | screen: |
|--------|-------|---------------------------|------------------|----------------------|-----------------|---------------|-----------------|------------------|----------------|----------------|-------------|---------|
|        | 02 JU | N 2016                    | P44              |                      | Payr            | oll Parame    | ters            |                  |                | ST             | ORE421 1457 | ,       |
|        |       |                           |                  | E                    | lectron         | ic PAYG Pa    | rameter         | rs               |                |                |             |         |
|        |       | Supplie                   | er Info          | rmation -            |                 |               | Extra           | Infor            | mation         |                |             |         |
|        | 1.    | Org Nam                   | 10 ;             | Pentana              | Solut io        | ns 6.         | Couri           | er Acc           | t# :           | 778899         |             |         |
|        | ۷.    | огу пом                   | • •              | 21003203             | 191             | 7.            | ATO II          | nfolin           | e# :           | (1800)         | 642 642     |         |
|        | 3.    | Contact                   | Name:            | Jane Smi<br>(03 56 5 | th<br>1) 555    | 5             | ATO Fa          | ax#              | :              | (03 56         | 45) 456 7   |         |
|        |       | Fax                       |                  | (03 1 11             | 1) 555          | 5 8.          | Media           | Туре             | :              | ELECTRO        | INICS       |         |
|        |       | Email                     | :                |                      |                 | 9.            | Dispa<br>ATO Re | tch Me<br>ent Sn | thod:<br>ec# : | <b>FEMPA01</b> | 1.0         |         |
|        | 4.    | Bus Add                   | ir1 :            | LEVEL 1              |                 |               |                 |                  |                |                |             |         |
|        |       | Bus Add<br>Suburb         | lr2 :            | 547 Blac<br>MT WAUFR | kburn R<br>IFY  | oad 10.       | Downlo<br>(driv | oad pa<br>e/fold | th: <br>er)    | C:\Payr        | oll         |         |
|        |       | State                     | :                | VIC Po               | stcode:         | 3149 11.      | Deliv           | ery Ad           | dress          |                |             |         |
|        | 5.    | Postal                    | Addr1:           | PO BOX 3             | 20              |               | Flopp<br>TAPE   | y Uisk<br>CONTRO | s<br>Ller      |                |             |         |
|        |       | Postal                    | Addr2:           | POSTAL A             | DDRESS          | ####2         | Tape I          | Proces           | sing S         | ervices        | ;           |         |
|        |       | Suburb<br>State           | :                | VIC PC               | Stcode:         | 3149          | P.U. I<br>VIC   | BUX 90           | U              |                |             |         |
|        |       |                           |                  |                      |                 |               |                 |                  |                |                | 1 / 2       |         |
|        |       | Postal<br>Suburb<br>State | Haar2:<br>:<br>: | MT WAVER<br>VIC Po   | ILEY<br>Stcode: | ####2<br>3149 | P.O. I<br>VIC   | Proces<br>BOX 90 | sing 5<br>0    | ervices        | 1 / 2       |         |

Help: Enter the ATO report specification number

The information displayed is obtained from the setup in 1457 - System Payroll Parameters. Option 1 - Magnetic Media Parameters.

The PAYG summaries will download onto your PC into the path setup above and will save as a file called EMPDUPE.

Enter 1305 - PAYG Payment Summaries option 2 - Print PAYG Excess Allowances Summary and the following screen will be displayed:

| 2 JUN 2016 P14                                                                                     | PAYG Payment Summaries                                  | STORE421 1305             |
|----------------------------------------------------------------------------------------------------|---------------------------------------------------------|---------------------------|
|                                                                                                    | Excess YTD Allowances                                   |                           |
| This option is requir                                                                              | red when using pre-printed s                            | tationery or blank A4.    |
| This option will prin<br>than 4 allowance code                                                     | nt Allowance Sheets for each<br>es this financial year. | employee who had more     |
| Each time changes are                                                                              | e made to an employee's YTD                             | figures the PAYG          |
| Summaries must be re-                                                                              | -run before these Allowance                             | Sheets can be re-printed. |
|                                                                                                    |                                                         |                           |
| Two copies will be pr                                                                              | roduced for each employee.                              |                           |
| Two copies will be pr<br>1. Company Criteria —                                                     | roduced for each employee.                              |                           |
| Two copies will be pr<br>1. Company Criteria —<br>Comp# Company Name                               | roduced for each employee.<br>First Employee            | Last Employee             |
| Two copies will be pr<br>1. Company Criteria<br>Comp# Company Name<br>1                            | roduced for each employee.<br>First Employee            | Last Employee             |
| Two copies will be pr<br>1. Company Criteria<br>Comp# Company Name<br>1                            | roduced for each employee.<br>First Employee            | Last Employee             |
| Two copies will be pr<br>1. Company Criteria<br>Comp# Company Name<br>1                            | roduced for each employee.<br>First Employee            | Last Employee             |
| Two copies will be pr<br>1. Company Criteria                                                       | roduced for each employee.                              | Last Employee             |
| Two copies will be pr<br>1. Company Criteria<br>Comp# Company Name<br>1<br>Lp: Enter the company r | roduced for each employee.<br>First Employee            | Last Employee<br>1 / 1    |

| Comp#          | Enter the company number. Use the lookup to display the valid company numbers to select from.                                                                                                    |
|----------------|----------------------------------------------------------------------------------------------------|
| First Employee | Enter the first employee number. Use the lookup to display a list of valid employees. The lookup will only display employees with more than 4 allowances for the financial year AND the employees must already have had a PAYG generated in 1305 - PAYG Payment Summaries option 1 Print PAYG/ETP Summary. |
| Last Employee  | Enter the last employee number. Use the lookup to display a list of valid                                                                                                    |
|                |                                                                                                    |
|                | ampleuras. The leafur will only display ampleuras with more than 4 allowances for the                                                                                                    |

| employees. The lookup will only display employees with more than 4 allowances for the  |
|----------------------------------------------------------------------------------------|
| financial year AND the employees must already have had a PAYG generated in 1305 - PAYG |
| Payment Summaries option 1 Print PAYG/ETP Summary.                                     |

Select 1305 - PAYG Payment Summaries option 3 - Print PAYG A4 Blank Summary Notes and the following screen will be displayed:

Select the Print option from the command line to print the summary notes for PAYG Payment Summaries that will be printed on Blank A4 Paper.

Once the PAYG Payment Summaries are finalised another backup needs to be created.

Go into 1492 - Backup Payroll Data Files. Clearly label this tape PAYROLL EOY BACKUP <u>AFTER</u> PAYG PAYMENT SUMMARIES. Clearly mark the date created on the label and store away for the next financial year.

#### 10. 1458 - End Of Year Processing

1458 - End Of Year Processing will check to ensure that PAYG Payment Summaries have been generated for ALL employees and will reset ALL employees' Year-To-Date (YTD) balances back to zero. If a message appears that an employee does not have a PAYG payment summary, the missing summaries will need to be printed using 1305 - PAYG Payment Summary.

st

End of Year Processing will perform the following functions:

- Clears all employees YTD figures (from 1233)
- Clears FBT amounts for last period (prior to April 1 2015)
- Clears out calendar history for:
  - 1102 General Ledger Details Option 1 General Ledger Codes
  - 1154 Payroll Codes Option 5 Pay Extras Codes
  - 1154 Payroll Codes Option 6 Pay Hours Codes
- Zeroes YTD figures on 1436 Employee Contribution Report
- Creates the next calendar based on the last calendar created
  - Checks that all pay cycles have been updated, and PAYG Payment Summaries have been printed for every employee
  - Will not purge terminated employees

Once the End of Year Processing has been completed the following should be checked:

#### 1465 - Calendar Maintenance

Normally the new year shows as 2016, but for some dealerships this can be different. Check that the Calendar has been built correctly with dates between 01/07/2016 to the 30/06/2017. This calendar will be generated based on last year's calendar.

1457 - Line 3 - Payroll Parameters, Line 9 - Current Year should show 2016. If this is not 2016, then manually change it to 2016.

Check a few employees in 1233 - Employee YTD Enquiry that the YTD figures are zero.

Please note: Terminated employees are no longer deleted off the system by the End of Year Processing as per the ATO guidelines.

1480 - Reset Pay Packets

Please be aware that this executable is purely optional - solely dependent upon your own dealership's requirements.

This executable will clear all of the pay packet detail for all employees, up to the specified purge date entered. It will also reset pay packet numbers back to zero

Important Note - ATO

To assist with your magnetic media reporting obligations, Pay As You Go summaries inquiries or Electronic Commerce Interface (ECI), please contact the Australian Taxation Office (ATO) on 13 28 60 or the ATO website www.ato.gov.au.

To access the new FBT and Tax Rates please go to <u>www.ato.gov.au</u>. Pentana Solutions does not provide this information.

You have now completed Payroll Year End and are ready to start current financial year processing.

If you have any questions regarding this procedure please contact the Pentana Solutions Helpdesk on (03) 9535 2380, select option 1 then select option 2 for Payroll

### **Frequently Asked Questions**

Q. Can I change period dates in 1465?

A. You can ONLY correct these dates AFTER YEAR END or BEFORE the first pay run for the New Year.

Q. Has the payroll system been changed to incorporate two grossed up values for FBT?

A. No, for reportable FBT for employees, only the lower grossed up value applies.

Q. When trying to download PAYG summaries (1305) via Magnetic Media file we are getting message \*ERROR\* Magnetic Media options must be filled for this mode

A. Please enter a six digit number for example 300615 in the field 4 'Media Identifier' by pressing G in 1305.

Q. Can I process my PAYG summaries (1305) again?

A. Yes you can process/print your PAYG summaries as many times as required <u>before</u> your EOY process (1458) is run.

Q. Where does the PAYG summaries download file get saved?

A. As per the setup in 1457, Option 1, Magnetic Media Parameters, Line 10 it will be saved in C:\ folder as 'empdupe' file.

Q. Will the Eligible Termination Payment (ETP) details that I key in, show up on the PAYG Payment Summaries?

A. No, ETP Summaries can now be printed using 1305 - PAYG Payment Summaries, option 1.

Q. How do I know if the year-end process has completed?

A. Check some employees in 1233 – Employee YTD Enquiry to ensure the YTD figures are zero.

Q. No Calendar exists for Year 2016 after payroll end of year has been completed

A. Please build the Calendar for 2016 in 1465.

Q. Why aren't the FBT figures showing up on my PAYG Payment Summaries?

A. Check 1284 - Employee Fringe Benefits. Ensure the dates are between 1<sup>st</sup> April 2015 and 31<sup>st</sup> March 2016. Also ensure the total taxable value is greater than \$2000.00.

Q. Is there a report to show employees with ETP?

A. The best report to use is 1435 - Employee Termination Report. It will show terminated employees payments including ETP.

Q. Where do I change the authorised signatory and date on PAYG Payment Summaries?

A. This can be changed in 1457 - Payroll Parameters, Option 3 - System Control Parameters. Lines 11 and 12 can be changed.

Q. Can you send new tables for tax changes 2016 - 17?

A. Please check ATO website for new tax tables for 2016 - 17. You can enter the new tax rates in 1114, Tax Rates. www.ato.gov.au/businesses

Q. If magnetic media is not installed, how can I activate it?

A. Please contact your Pentana Solutions BRM (Business Relationship Manager) as this is optional software.

Q. Can you provide the upload software to upload PAYG summaries to ATO website?

A. To get the upload software for ATO website, please contact the ATO.

Q. What is the current FBT rate?

A. Please contact ATO or visit ATO website for current FBT rate. <u>www.ato.gov.au</u>.

Q. I am locked in Payroll

A. If you are on ERA Version 7.0, 7.1 or 8, you can clear your payroll locks from executable 1482.

Q. I am trying to build my first payroll for the new financial year and I am getting message that the year can't be greater than the current year.

A. Please confirm the current year is 2016 in 1457, Option 3 - System Control Parameters, then line 9 = Current Year.

Q. Why even after running the report 1480 - Reset Pay Packets it is not clearing the last pay packet?

A. It will clear automatically when the first pay run is done for the new financial year.

Q. How we can restore the payroll from backup tape?

A. You can restore the payroll from 1493 - Internal date is the password which will be setup in executable 9595. Note: Always press Y when it says Ok to restore otherwise it will not restore the payroll from the backup tape.